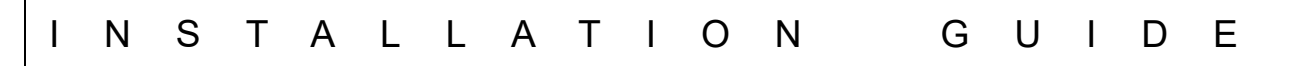

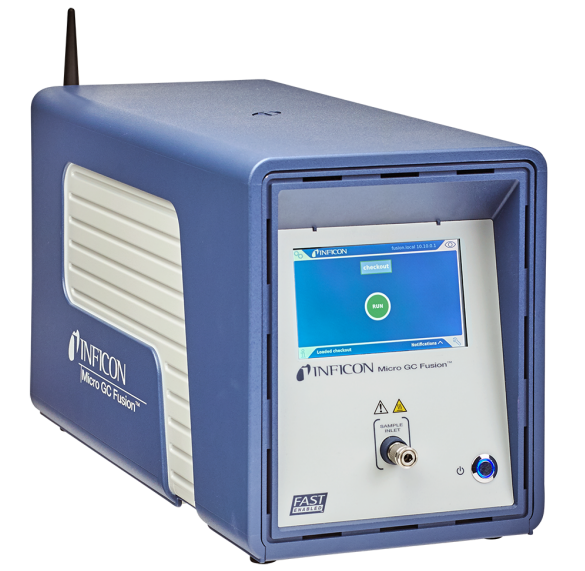

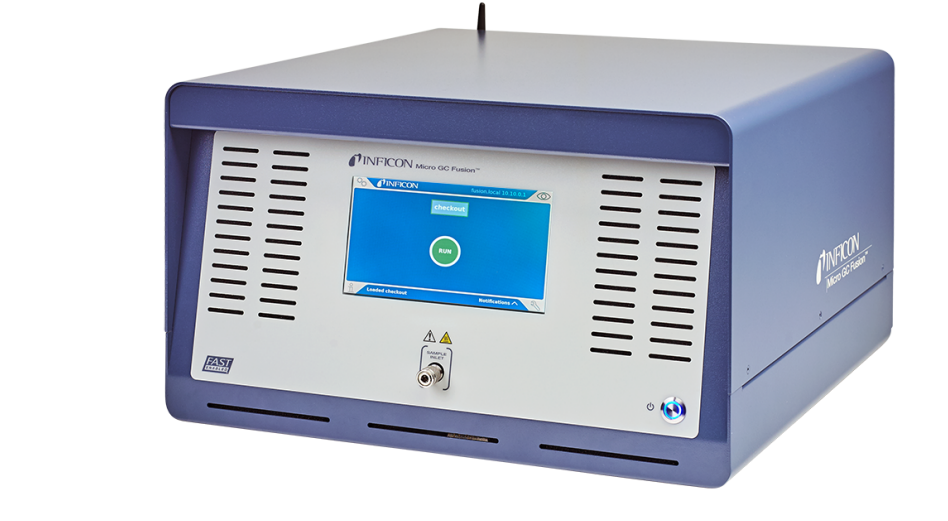

# Micro GC Fusion<sup>®</sup> EZ IQ and Micro GC Fusion Driver Installation Guide

PN 074-663-P1B

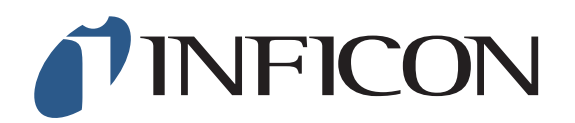

#### Trademarks

The trademarks of the products mentioned in this manual are held by the companies that produce them.

Micro GC Fusion<sup>®</sup> is a registered trademark of INFICON GmbH.

Windows® and Microsoft® are registered trademarks of Microsoft Corporation.

All other brand and product names are trademarks or registered trademarks of their respective companies.

#### Disclaimer

The information contained in this manual is believed to be accurate and reliable. However, INFICON assumes no responsibility for its use and shall not be liable for any special, incidental, or consequential damages related to the use of this product.

Due to our continuing program of product improvements, specifications are subject to change without notice.

#### Copyright

©2017 All rights reserved. Reproduction or adaptation of any part of this document without permission is unlawful.

## **Table Of Contents**

| Cover Page |
|------------|
|------------|

Trademarks

Disclaimer

Copyright

#### Chapter 1

#### **EZ IQ Installation**

| 1.1 | Introduction                     | 1-1 |
|-----|----------------------------------|-----|
| 1.2 | Computer Minimum Requirements    | 1-1 |
| 1.3 | Install EZ IQ                    | 1-2 |
| 1.4 | EZ IQ Installation Qualification | 1-9 |

#### Chapter 2

#### Micro GC Fusion Driver Installation and Configuration

| 2.1 | Installing Micro GC Fusion Driver for EZ IQ | 2-1 |
|-----|---------------------------------------------|-----|
| 2.2 | Micro GC Fusion Driver License Activation   | 2-4 |
| 2.3 | Configuring EZ IQ for Micro GC Fusion       | 2-6 |

#### **Chapter 3**

#### **Customer Support**

| 3.1 | How To Contact Customer Support |  |
|-----|---------------------------------|--|
|-----|---------------------------------|--|

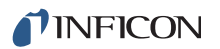

# Chapter 1 EZ IQ Installation

### 1.1 Introduction

Micro GC Fusion is compatible with INFICON EZ IQ software (PN G2801-64002). To connect Micro GC Fusion to EZ IQ, the Micro GC Fusion driver for EZ IQ must be installed on the EZ IQ computer and a license for Micro GC Fusion driver on OpenLAB or EZ IQ (PN 952-389-G1) must be obtained from INFICON and installed on Micro GC Fusion.

### 1.2 Computer Minimum Requirements

The EZ IQ computer must meet the following requirements:

| Туре                         | Microsoft Operating System                                                              | CPU                | RAM <sup>1</sup> | Disk Space                         | Network                  | Graphics                 |
|------------------------------|-----------------------------------------------------------------------------------------|--------------------|------------------|------------------------------------|--------------------------|--------------------------|
| Minimum<br>Configuration     | XP Pro. SP3 with.Net 3.0 or<br>Vista Business SP1 or<br>Windows 7 Pro 32-bit            | 2 GHz              | 2 GB             | 10 GB                              | See<br>section<br>1.2.1. | 1024 x 768               |
| Recommended<br>Configuration | XP Pro. SP3 with.Net 3.0 or 3.5 SP1 or<br>Vista Business SP1 or<br>Windows 7 Pro 32-bit | Dual core<br>2 GHz | 2 GB             | 10 GB and<br>>60% free HD<br>space | 100 Mbps or<br>higher    | 1280 x 1024<br>or higher |

<sup>1</sup>RAM total available memory for EZ IQ including the operating system, but no other application.

#### 1.2.1 Important Notes

- Microsoft TCP/IP networking is required for all products. WAN's (wide area networks) are not supported.
- Disk space requirements should be adjusted based on archival periodicity. INFICON recommends a minimum of one year of the expected disk usage on top of the recommendation of the operating system. For reference, each analysis will generate a data file of ~200 KB.
- Micro GC Fusion software must be upgraded to version 1.3 or higher.

### 1.3 Install EZ IQ

To install EZ IQ onto a Windows computer:

- **1** Insert the EZ IQ Installation CD into the computer CD-ROM drive.
- **2** The **CD Installer** window will display. (See Figure 1-1.) If it does not display, double-click **CDInstaller.exe** under the CD-ROM root drive.
- 3 Click Install EZ IQ to start the installation.

Figure 1-1 CD Installer window

| + CD Installer                                                          |   |
|-------------------------------------------------------------------------|---|
| <b>NFICON</b>                                                           | ^ |
| > Install EZ IQ                                                         |   |
| Read the Release Notes<br>(Requires Adobe® Acrobat® Reader)             |   |
| <ul> <li>Online Manual<br/>(Requires Adobe® Acrobat® Reader)</li> </ul> |   |
| Visit the INFICON Website                                               |   |
|                                                                         | ~ |

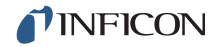

4 The EZ IQ Setup - Welcome to the InstallShield Wizard for EZ IQ window will display. (See Figure 1-2.) Click Next>.

Figure 1-2 EZ IQ Setup - Welcome window

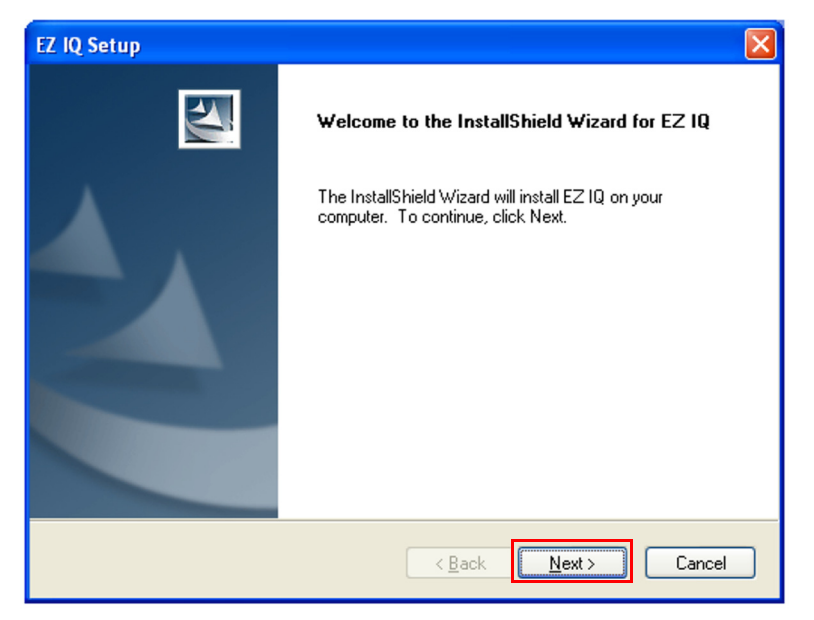

**5** The **EZ IQ Setup - Choose Destination Location** window will display. (See Figure 1-3.) Choose an EZ IQ software installation destination folder. It is recommended to use the default destination folder **C:\EZIQ**. Click **Next>**.

Figure 1-3 EZ IQ Setup - Choose Destination Location window

| EZ IQ Setup                                                                                           | $\mathbf{X}$ |
|----------------------------------------------------------------------------------------------------|--------------|
| Choose Destination Location<br>Select folder where setup will install files.                          | X            |
| Setup will install EZ IQ in the following folder.                                                     |              |
| To install to this folder, click Next. To install to a different folder, click Browse another folder. | and select   |
| Destination Folder                                                                                    |              |
| C:\EZIQ\                                                                                              | Browse       |
| InstallShield                                                                                         |              |
| < <u>B</u> ack <u>N</u> ext >                                                                         | Cancel       |

6 The EZ IQ Setup - Select Program Folder window will display. (See Figure 1-4.) Type in a name for the Program Folder. This name will be shown in the Start >> All Programs menu. It is recommended to use the default Chromatography program folder name. Click Next>.

Figure 1-4 EZ IQ Setup - Select Program Folder window

| EZ IQ Setup                                                                                                    | × |
|----------------------------------------------------------------------------------------------------|---|
| Select Program Folder<br>Please select a program folder.                                                                                                    |   |
| Setup will add program icons to the Program Folder listed below. You may type a new folder name, or select one from the existing folders list. Click Next to continue. Program Folder: |   |
| Existing Folders:<br>Accessories                                                                                                    |   |
| BlackBerry<br>Client-end Software of ICBC Internet Banking<br>Cute Screen Recorder Free Version<br>Diablo EZReporter<br>Euit Seroy                                                     |   |
| Games<br>Intel(R) Management and Security                                                                                                    |   |
| InstallShield                                                                                                    |   |

7 The EZ IQ Setup - Setup Status window will display. (See Figure 1-5.)

Figure 1-5 EZ IQ Setup - Setup Status window

| EZ IQ Setup                                          | $\mathbf{X}$ |
|------------------------------------------------------|--------------|
| Setup Status                                         |              |
| EZ IQ is configuring your new software installation. |              |
| Installing Program Files                             |              |
|                                                      | ]            |
|                                                      |              |
| Install5hield                                        | Cancel       |

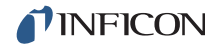

**8** When prompted, click **Yes** to create an EZ IQ desktop shortcut. (See Figure 1-6.)

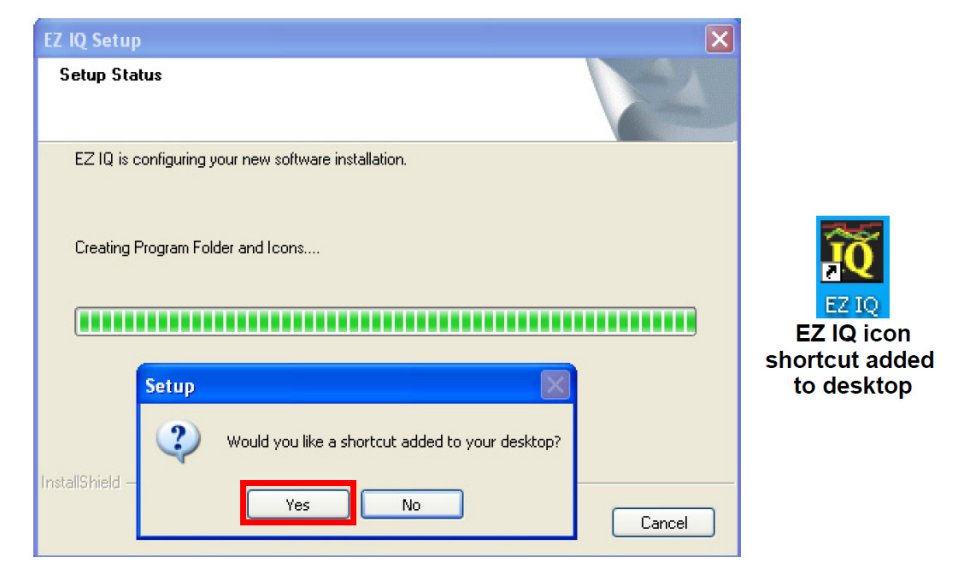

Figure 1-6 EZ IQ Setup - Setup Status window and EZ IQ shortcut icon

**9** Various EZ IQ installation windows will display. Some are shown in Figure 1-7 through Figure 1-11.

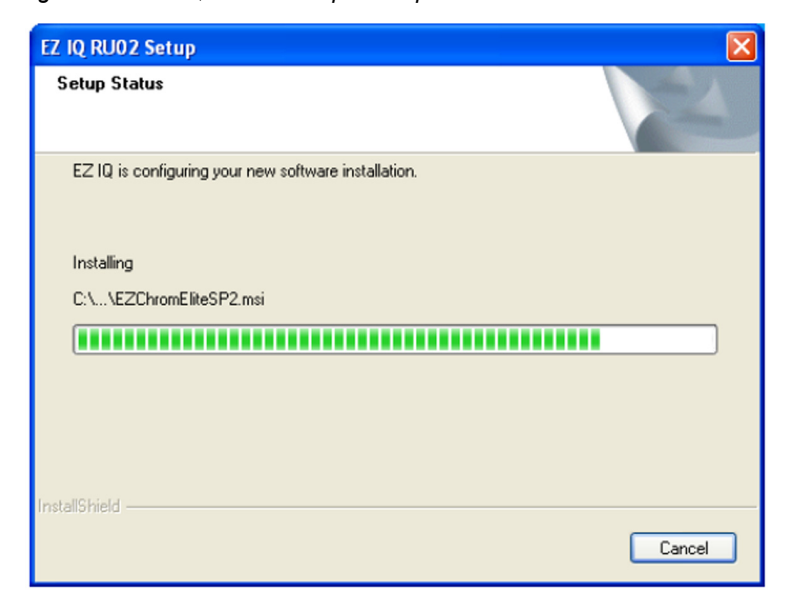

Figure 1-7 EZ IQ RUO2 Setup - Setup Status window

Figure 1-8 EZ IQ 3.3.2 SP2 Setup - Setup Status window

| EZ IQ 3.3.2 SP2 Setup                                | ×      |
|------------------------------------------------------|--------|
| Setup Status                                         |        |
| EZ IQ is configuring your new software installation. |        |
| Installing Program Files                             |        |
| C:\EZIQ\DevExpress.Data.v9.2.dll                     |        |
|                                                      |        |
|                                                      |        |
|                                                      |        |
|                                                      |        |
| InstallShield                                        |        |
|                                                      | Cancel |

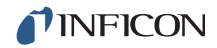

Figure 1-9 EZ IQ Setup - cmd.exe window

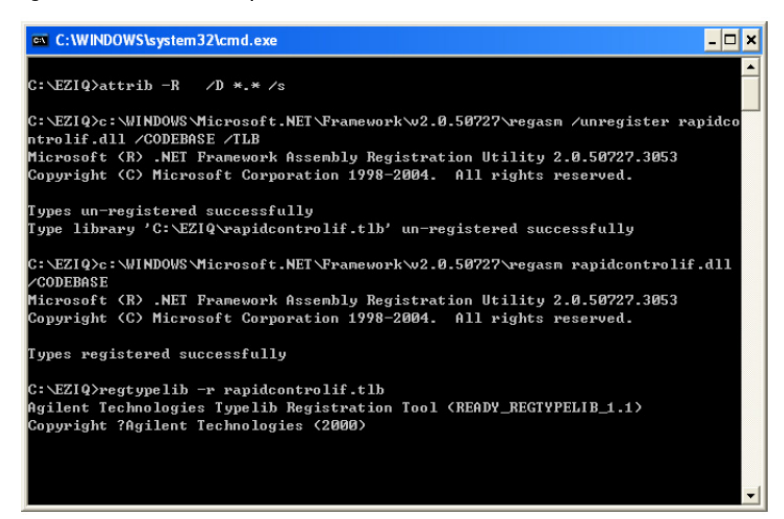

Figure 1-10 INFICON MicroGC Setup - Setup Status window

| INFICON MicroGC Setup                                |        |
|------------------------------------------------------|--------|
| Setup Status                                         |        |
| EZ IQ is configuring your new software installation. |        |
| Installing                                           |        |
| (**************************************              |        |
|                                                      |        |
| InstallShield                                        |        |
|                                                      | Cancel |

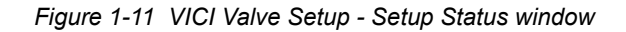

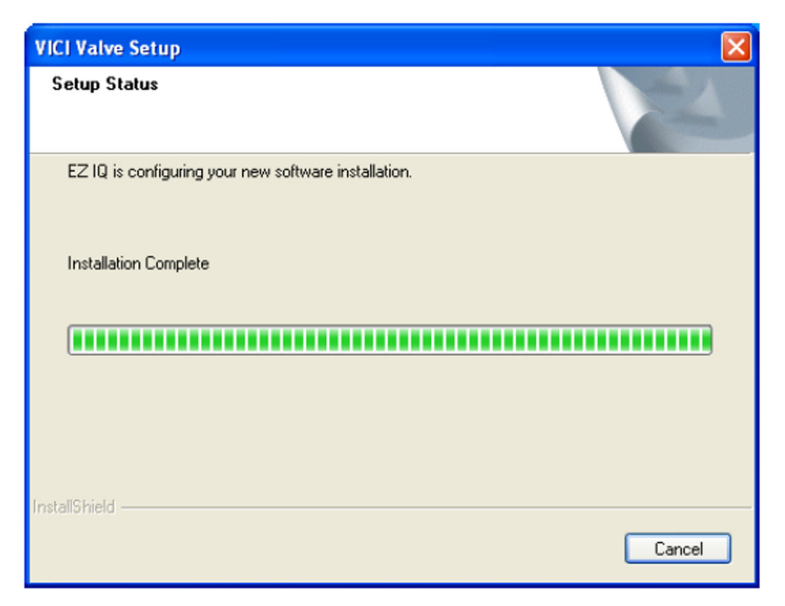

10 When the installation is complete, the EZ IQ Setup - Reboot to Complete Setup window will display. (See Figure 1-12.) Select Yes, I want to restart my computer now. Click Finish.

Figure 1-12 EZ IQ Setup - Reboot to Complete Setup window

| EZ IQ Setup |                                                                                                    |  |  |
|-------------|----------------------------------------------------------------------------------------------------|--|--|
|             | Reboot to Complete Setup                                                                                                    |  |  |
|             | Setup has finished copying files to your computer                                                                                                    |  |  |
| <b>A</b> .  | Please Note: In order to complete installation, you must reboot.<br>If you are required to log on, you must log on as the user who<br>started the installation. |  |  |
|             | Yes, I want to restart my computer now.                                                                                                    |  |  |
|             | No, I will restart my computer later.                                                                                                    |  |  |
|             | Remove any disks from their drives, and then click Finish to<br>complete setup.                                                                                 |  |  |
|             |                                                                                                    |  |  |
|             | < Back Finish Cancel                                                                                                    |  |  |

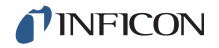

**11** Once the computer reboots, the **Data System** window will display. (See Figure 1-13.) Click **OK** to complete the installation.

Figure 1-13 Data System - Installation complete window

| Data System 🛛 🔀       |    |  |
|-----------------------|----|--|
| installation complete | в. |  |
| ОК                    |    |  |

#### 1.4 EZ IQ Installation Qualification

EZ IQ provides an installation qualification tool to verify that the software was installed correctly.

- 1 Select Start >> Chromatography >> Installation Qualification (IQ).
- 2 A Report.TXT file will display. If the installation was successful, Installation Qualification Test: PASSED will appear. (See Figure 1-14.)

Figure 1-14 EZ IQ Installation Qualification Test: PASSED

| Installation Qualification F<br>Jun 02, 2011 07:27 PM | leport      |               |                     |              |
|-------------------------------------------------------|-------------|---------------|---------------------|--------------|
| Installation Qualification 7                          | est: PASSED |               |                     |              |
| Installed components                                  |             |               |                     |              |
|                                                       |             |               |                     |              |
| EZIQ_3.3.2                                            |             |               |                     |              |
| VICIValveAddOn_3.3.2                                  |             |               |                     |              |
| BaseSystem_3.3.2_RU02                                 |             |               |                     |              |
| BaseSystem_3.3.2_SP2                                  |             |               |                     |              |
| AgilentGCAddon_3.3.2_RevU4                            |             |               |                     |              |
| BaseSystem_3.3.2_R004                                 |             |               |                     |              |
| Update3321041                                         |             |               |                     |              |
| InficonGC 332                                         |             |               |                     |              |
| InficonOEMInterface                                   |             |               |                     |              |
|                                                       |             |               |                     |              |
| Superseded components                                 |             |               |                     |              |
|                                                       |             |               |                     |              |
| NONE                                                  |             |               |                     |              |
| VALID Modules                                         | 9           | ize Checks    | um Qualification S  | ource        |
|                                                       |             |               |                     |              |
| AcqDUIBase.dll                                        | 184         | 320 Ox9D3D22  | F2 EZIQ_3.3.2       |              |
| AeEliteAdapter.IFace                                  | 94          | 208 OxDFEDD3  | 49 Update3321041    |              |
| AG68xx.Config.dll                                     | 242         | 688 OxBFF9C2  | C8 AgilentGCAddOn_  | 3.3.2_Rev04  |
| AG68xx.Method.dll                                     | 1160        | 704 0x7DFF21  | .F7 AgilentGCAddOn_ | 3.3.2_Rev04  |
| AG68xx.Status.dll                                     | 142         | 848 0x7FFB9D  | 5B AgilentGCAddOn_  | 3.3.2_Rev04  |
| AG68xx.Utility.dll                                    | 65          | 632 OXFFEEBO  | UB AgilentGCAddon_  | 3.3.2_Rev04  |
| AGCOLUMNDB.V3.1.dll                                   | 190         | 402 0******** | AL INFICONGC_332    | 2 2 2 Derr04 |
| AUCIGIOCODIV.EXE                                      | 1552        | 194 UXEBBALS  | le AgrientGCAddOn_  | 3.3.2_ReV04  |
| AGGC68YYWrapper.ull                                   | 290         | 440 0vFF3C84  | 36 bgilentGClddOn   | 3 3 2 Pev04  |
| AGC789011eMF d11                                      | 265         | 216 OVE3FE7D  | 92 MailentGClddOn   | 3.3.2 Rev04  |
| AgGC7890Drv.dll                                       | 734         | 208 0xF37B3F  | C7 AgilentGCAddOn   | 3.3.2 Rev04  |
|                                                       | 10          |               |                     |              |

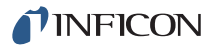

**3** If the installation was not successful, **Installation Qualification Test: FAILED** will appear. (See Figure 1-15.) Reinstall EZ IQ. If the problem continues, contact INFICON.

Figure 1-15 EZ IQ Installation Qualification Test: FAILED

| Installation Qualification Repo<br>Feb 24, 2015 01:34 PM | ort       |        |            |
|----------------------------------------------------------|-----------|--------|------------|
| Installation Qualification Test                          | t: FAILED |        |            |
| Installed components                                     |           |        |            |
|                                                          |           |        |            |
| EZIQ_3.3.2                                               |           |        |            |
| InficonOEMInterface                                      |           |        |            |
| InficonGC_332                                            |           |        |            |
| BaseSystem_3.3.2_RU02                                    |           |        |            |
| BaseSystem_3.3.2_SP2                                     |           |        |            |
| BaseSystem_3.3.2_R004                                    |           |        |            |
| Update3321041                                            |           |        |            |
| VICIValveAddOn 3.3.2                                     |           |        |            |
| INFICON Micro GC Fusion                                  |           |        |            |
|                                                          |           |        |            |
| Superseded components                                    |           |        |            |
|                                                          |           |        |            |
| NONE                                                     |           |        |            |
|                                                          |           |        |            |
| INVALID Modules                                          |           | Size   | Checksum   |
| Qualification Source                                     |           |        |            |
|                                                          |           |        |            |
| AgGC68XXWrapper.dll                                      |           | 290816 | 0xEDFF90A1 |
| InficonGC_332                                            |           |        |            |
| AgGC68XXWrapperUtility.dll                               |           | 61440  | 0xEE3C8636 |
| InficonGC_332                                            |           |        |            |
| Axinterop.HPCTU12801Method.dll                           |           | 5632   | UXFFFF9AC3 |
| Inficonce_332                                            |           | 40060  | 0          |
| Interop.AgktwrapperirLiD.dll                             |           | 40300  | OXDOF033F1 |
| Interop. HPCT2801drv.dll                                 |           | 249856 | 0x1BD82B8F |
| InficonGC 332                                            |           | 215050 | UAIDD02D01 |
| Interop.HPCTSvsUI.dll                                    |           | 12288  | 0x7FF2C540 |
| InficonGC 332                                            |           |        |            |
| RapidControlIF.dll                                       |           | 98304  | 0xBEF91F3E |
| BaseSystem_3.3.2_SP2                                     |           |        |            |
| RCNetCOMInterop.dll                                      |           | 81920  | 0xDEFE6192 |
| BaseSystem_3.3.2_SP2                                     |           |        |            |
|                                                          |           |        |            |

# Chapter 2 Micro GC Fusion Driver Installation and Configuration

### 2.1 Installing Micro GC Fusion Driver for EZ IQ

The EZ IQ driver is available for download from http://www.inficon.com/tabid/244/en-US/default.aspx.

- **1** Download the Micro GC Fusion driver for EZ IQ from under the **Software Downloads** tab (http://www.inficon.com/tabid/244/en-US/default.aspx).
  - 1a Click Micro GC Fusion Driver for EZ IQ.
  - *1b* Enter user information and then click **Start Download**.
  - 1c The file MicroGCFusion-EZIQ-Driver.Setup will download.
- 2 Double-click on **MicroGCFusion-EZIQ-Driver.Setup** to start the installation process.
- **3** The INFICON Micro GC Fusion for EZ IQ Setup window will display. Click Next. (See Figure 2-1.)

Figure 2-1 EZ IQ driver welcome window

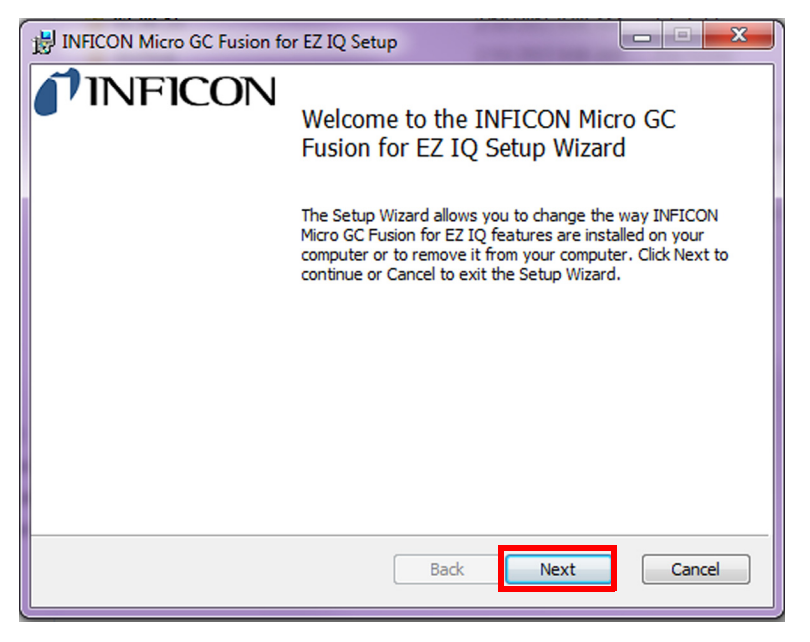

4 The End-User License Agreement window will display. (See Figure 2-2.)

Figure 2-2 End-User License Agreement

| 🙀 INFICON Micro GC Fusion for EZ IQ (v1.0-alpha2) Setup                                                                                                    |
|----------------------------------------------------------------------------------------------------|
| End-User License Agreement Please read the following license agreement carefully                                                                                                    |
| THIS IS A LEGAL AGREEMENT BETWEEN YOU AND INFICON,<br>INC. ("INFICON"). PLEASE CAREFULLY READ THE FOLLOWING<br>TERMS AND CONDITIONS BEFORE SELECTING "ACCEPT." THIS<br>LICENSE AGREEMENT REPRESENTS THE ENTIRE AGREEMENT<br>CONCERNING THE SOFTWARE AND THE DOCUMENTATION<br>BETWEEN YOU AND INFICON AND IT SUPERSEDES ANY PRIOR<br>PROPOSAL, REPRESENTATION, OR UNDERSTANDING BETWEEN<br>YOU AND INFICON RELATING TO THE SUBJECT MATTER OF<br>THIS AGREEMENT. BY PROCEEDING WITH INSTALLATION OR<br>VEEDING THE SOFTWARE FOR MORE THAN 20 DAYS. YOU ARE |
| Print Back Next Cancel                                                                                                    |

5 If the terms of the End-User License Agreement are acceptable, select I accept the terms in the License Agreement. Click Next. (See Figure 2-3.)

Figure 2-3 Accept the terms in the End-User License Agreement

| 🙀 INFICON Micro GC Fusion for EZ IQ (v1.0-alpha2) Setup                                                                                                    |
|----------------------------------------------------------------------------------------------------|
| End-User License Agreement Please read the following license agreement carefully                                                                                                    |
| THIS IS A LEGAL AGREEMENT BETWEEN YOU AND INFICON,<br>INC. ("INFICON"). PLEASE CAREFULLY READ THE FOLLOWING<br>TERMS AND CONDITIONS BEFORE SELECTING "ACCEPT." THIS<br>LICENSE AGREEMENT REPRESENTS THE ENTIRE AGREEMENT<br>CONCERNING THE SOFTWARE AND THE DOCUMENTATION<br>BETWEEN YOU AND INFICON AND IT SUPERSEDES ANY PRIOR<br>PROPOSAL, REPRESENTATION, OR UNDERSTANDING BETWEEN<br>YOU AND INFICON RELATING TO THE SUBJECT MATTER OF<br>THIS AGREEMENT. BY PROCEEDING WITH INSTALLATION OR<br>VEEDING THE SOFTWARE FOR MORE THAN 20 DAYS, YOU ARE |
| ☑ I accept the terms in the License Agreement                                                                                                    |
| Print Back Next Cancel                                                                                                    |

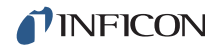

6 The driver installation will begin. (See Figure 2-4.)

Figure 2-4 Driver installation

| 謝 INFICON Micro GC Fusion for EZ IQ Setup                                      |        |  |  |  |  |
|--------------------------------------------------------------------------------|--------|--|--|--|--|
| Installing INFICON Micro GC Fusion for EZ IQ                                   |        |  |  |  |  |
| Please wait while the Setup Wizard installs INFICON Micro GC Fusion for EZ IQ. |        |  |  |  |  |
| Status:                                                                        |        |  |  |  |  |
|                                                                                |        |  |  |  |  |
|                                                                                |        |  |  |  |  |
|                                                                                |        |  |  |  |  |
|                                                                                |        |  |  |  |  |
|                                                                                |        |  |  |  |  |
| Back Next                                                                      | Cancel |  |  |  |  |

**7** Once the installation is complete, click **Finish** to exit the setup wizard. (See Figure 2-5.)

Figure 2-5 Click Finish to exit the setup wizard

| ſ | 🛃 INFICON Micro GC Fusion for EZ IQ Setup |                                                                            |  |  |  |  |
|---|-------------------------------------------|----------------------------------------------------------------------------|--|--|--|--|
|   | <b>NFICON</b>                             | INFICON<br>Completed the INFICON Micro GC Fusion<br>for EZ IQ Setup Wizard |  |  |  |  |
|   |                                           | Click the Finish button to exit the Setup Wizard.                          |  |  |  |  |
|   |                                           |                                                                            |  |  |  |  |
|   |                                           | Back Finish Cancel                                                         |  |  |  |  |

#### 2.2 Micro GC Fusion Driver License Activation

Perform the following steps to activate Micro GC Fusion access from EZ IQ.

- **1** Ensure the following materials are readily available:
  - The License Certificate ID from the License Certificate for EZ IQ or Open LAB Access (PN 952-389-G1).
  - The serial number of the Micro GC Fusion that will connect to EZ IQ

- 2 On a computer with access to the internet, open a web browser. Type http:\\fusionlicense.inficon.com in the address bar and press enter. Enter the License Certificate ID and Instrument Serial Number. (See Figure 2-6.)
  - **NOTE:** Web browsers including the latest version of Google Chrome, FireFox and Internet Explorer are supported. Refer to 074-594-P1 Micro GC Fusion Operating Manual for support on older web browser versions.

Figure 2-6 License Activation and Download

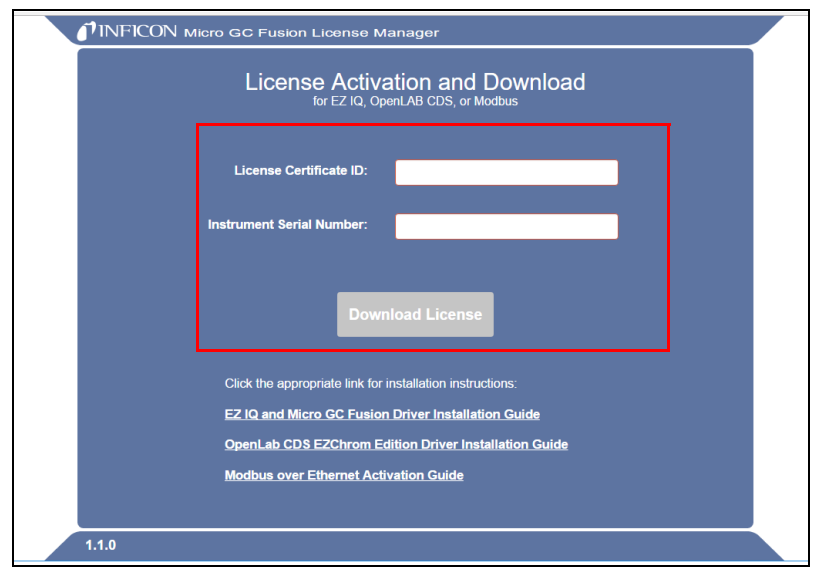

- **3** Click **Download License** to download the **openlab-fusion.license** file onto the computer. (Refer to Figure 2-6.)
  - **NOTE:** If a different computer was used to download the license file, transfer the **openlab-fusion.license** file to the computer connected to Micro GC Fusion.

**NOTE:** The serial number can be found on the product label on the back of the instrument.

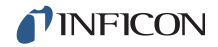

- **4** Complete the license activation by uploading the Micro GC Fusion license file into the Micro GC Fusion via the web-based user interface on the computer.
  - **4a** On the computer that is connected to Micro GC Fusion, open a web browser. Type the instrument hostname or IP address of the connected Micro GC Fusion in the address bar and press enter.
  - **4b** Click the **System Administration** button. Click the **System Configuration** button.

| <b>4c</b> C | lick the | ら | icon. ( | (See | Figure | 2-7.) |
|-------------|----------|---|---------|------|--------|-------|
|-------------|----------|---|---------|------|--------|-------|

Figure 2-7 Upload Micro GC Fusion license file

| INFICON Micro GC Fusion   |                          |                            | pwb1 10.211.50.52 |
|---------------------------|--------------------------|----------------------------|-------------------|
| Time                      | Carrier Gas for Module A | Hostname                   |                   |
| May 24 2017, 17:27 🔗      |                          | pwb1                       |                   |
| Serial Number             | Pressure Units           | Automatic IP Address       |                   |
| 7000001                   | psi                      |                            |                   |
| Part Number<br>E08000 B24 |                          | Preferred Fallback Address |                   |
| Licenses                  |                          |                            |                   |
|                           |                          | X Wireless                 |                   |
| No licenses installed     |                          | Password                   |                   |
|                           |                          | inficongc                  |                   |
|                           |                          | Static IP Address          |                   |
|                           |                          | Address                    |                   |
|                           |                          | 10.10.1.12                 |                   |
|                           |                          | Subnet Mask                |                   |
|                           |                          | 255.255.0.0                |                   |
|                           |                          | Default Gateway            |                   |
|                           |                          |                            |                   |
|                           |                          |                            |                   |
|                           |                          | <u>ٹ</u>                   |                   |
|                           |                          |                            |                   |
|                           |                          |                            |                   |
|                           |                          |                            |                   |
|                           |                          |                            |                   |
| System Configuration      |                          |                            | Notifications A   |

- 4d Navigate to the folder that contains the openlab-fusion.license file. ClickOpen to upload the file.
- 5 Micro GC Fusion is now licensed for EZ IQ access. (See Figure 2-8.)

Figure 2-8 Upload license file is complete

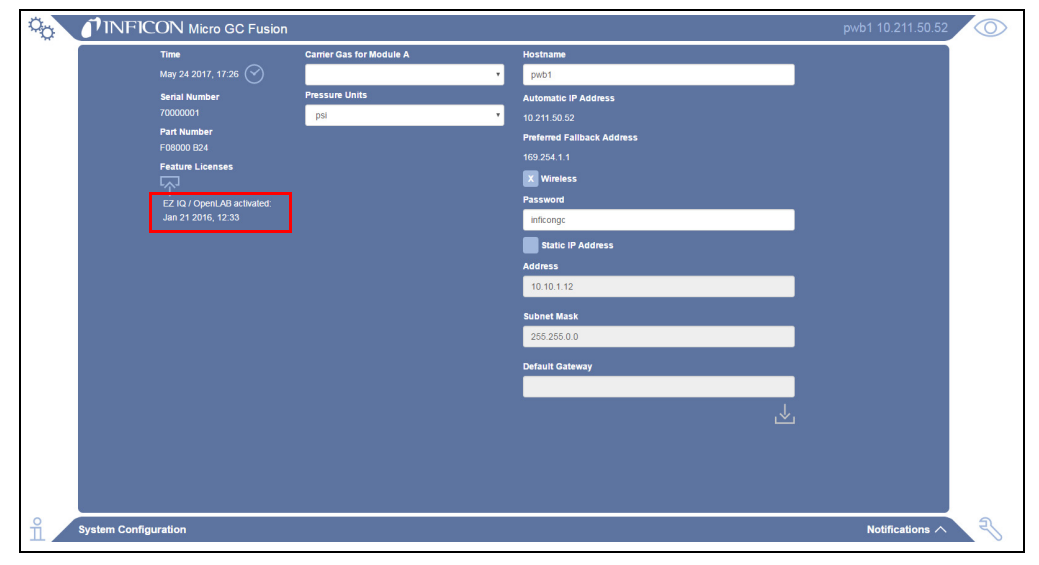

### 2.3 Configuring EZ IQ for Micro GC Fusion

Before configuring EZ IQ for Micro GC Fusion, ensure:

- EZ IQ was successfully installed
- Micro GC Fusion Driver for EZ IQ was successfully installed
- Micro GC Fusion is powered on
- The computer with EZ IQ installed and Micro GC Fusion are physically connected via an Ethernet cable, either through direct connection or through a LAN network

To connect Micro GC Fusion to the computer with EZ IQ installed:

1 Select Start >> All Programs >> Chromatography >> EZ IQ Config. (See Figure 2-9.)

Figure 2-9 EZ IQ Config

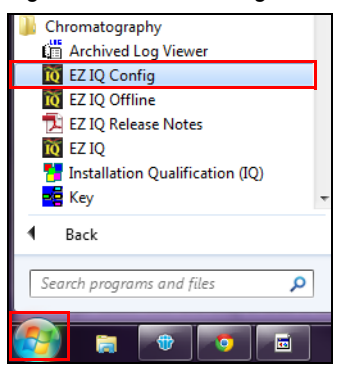

2 The EZ IQ Configuration window will display. Click Instrument Configuration.... (See Figure 2-10.)

Figure 2-10 Click Instrument Configuration...

| EZ IQ Config | uration                              |
|--------------|--------------------------------------|
|              |                                      |
|              |                                      |
|              |                                      |
|              | Instrument Configuration             |
|              | Extract Configuration from Data File |
|              | Close                                |

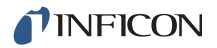

**3** In the **Instrument Configuration** window, type an **Instrument Name**. From the **Instrument Type** shortcut menu, select **INFICON Micro GC Fusion**. Click **Configure**. (See Figure 2-11.)

Figure 2-11 Instrument Configuration

| Inst | trument Configura | ation                   |        | ×         |
|------|-------------------|-------------------------|--------|-----------|
|      | Instrument name:  | Micro GC Fusion         |        | Configure |
|      | Instrument type:  | INFICON Micro GC Fusion | •      |           |
|      | Server name:      |                         |        |           |
|      |                   | ОК                      | Cancel | Help      |

4 The INFICON Micro GC Fusion configuration window will display. Select the INFICON Micro GC Fusion icon. Click the green arrow to move the INFICON Micro GC Fusion icon from Available modules to Configured modules. (See Figure 2-12.)

Figure 2-12 INFICON Micro GC Fusion driver icon, before and after

| Inficon Micro GC Fusion                                                  |                                        |                                |               |          |  |  |  |
|--------------------------------------------------------------------------|----------------------------------------|--------------------------------|---------------|----------|--|--|--|
| Available modules:                                                       | Available modules: Configured modules: |                                |               |          |  |  |  |
| INFICON Micro GC Fusion                                                  |                                        |                                |               |          |  |  |  |
| Options                                                                  |                                        | ОК                             | Cancel        | Help     |  |  |  |
|                                                                          |                                        |                                |               |          |  |  |  |
| Inficon Micro GC Fusion                                                  |                                        | 1                              |               | ×        |  |  |  |
| Inficon Micro GC Fusion<br>Available modules:                            | Configured modu                        | les:                           |               | ×        |  |  |  |
| Inficon Micro GC Fusion<br>Available modules:<br>INFICON Micro GC Fusion | Configured modu                        | les:<br>JN Micro GC Fusion (l  | Jnconfigured) | <b>x</b> |  |  |  |
| Inficon Micro GC Fusion<br>Available modules:                            | Configured modu                        | iles:<br>DN Micro GC Fusion (l | Jnconfigured) |          |  |  |  |

- **5** Double-click on the **INFICON Micro GC Fusion** icon in the **Configured modules** pane to open the **INFICON Micro GC Configuration** window. (See Figure 2-13.)
- **6** Type either the **IP address** or **Hostname** of Micro GC Fusion. Click **Activate Communication**. (See Figure 2-13.)

| FICO                                | DN Micro           | o GC Configu         | ration            |                                                |                                                        | × |  |
|-------------------------------------|--------------------|----------------------|-------------------|------------------------------------------------|--------------------------------------------------------|---|--|
| 卓 C                                 | ommunio            | ation and ge         | neral information | 🖳 Modules conf                                 | iguration                                              |   |  |
| -Co                                 | mmunica<br>IP addi | ress 19              | 92.168.1.172      | Instrument inf<br>Part number<br>Serial number | Instrument information<br>Part number<br>Serial number |   |  |
| Hostname     Activate communication |                    |                      | inication         | Integrated sam                                 | Integrated sample conditioner<br>Remote I/O board      |   |  |
|                                     | Name               | Installed            | Part number       | Serial                                         | Column description                                     |   |  |
|                                     |                    | motuneu              |                   | i i di ilio di                                 |                                                        |   |  |
| 1                                   | A                  | No                   | -                 | -                                              | -                                                      |   |  |
| 1 2                                 | AB                 | No<br>No             | -                 | -                                              | -                                                      |   |  |
| 1<br>2<br>3                         | A<br>B<br>C        | No<br>No<br>No       | -<br>-<br>-       | -<br>-<br>-                                    | -<br>-<br>-                                            |   |  |
| 1<br>2<br>3<br>4                    | A<br>B<br>C<br>D   | No<br>No<br>No<br>No | -<br>-            |                                                | -<br>-<br>-                                            |   |  |

Figure 2-13 Type Micro GC Fusion IP address or Hostname

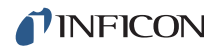

7 Once EZ IQ has successfully communicated with Micro GC Fusion, the Modules information field will be populated with Micro GC Fusion configuration information. Additional information, such as instrument Part number and Serial number will be available on the right hand side of the window. (See Figure 2-14.)

| Figure 2-1 | 4 Micro | GC Fusion | configuration |
|------------|---------|-----------|---------------|
| 1.90.0 2 1 |         |           | garadon       |

| INFICON Micro GC Configuration          |                                                          |       |                  |                    |                                         |       |  |  |  |
|-----------------------------------------|----------------------------------------------------------|-------|------------------|--------------------|-----------------------------------------|-------|--|--|--|
| 😴 Communication and general information |                                                          |       |                  |                    |                                         |       |  |  |  |
| c                                       | ommunica                                                 | ation |                  | Instrument info    | ormation                                | Π     |  |  |  |
|                                         | IP address 10.211.52.30                                  |       |                  | Part number        | F0818                                   | 30    |  |  |  |
| •                                       |                                                          |       |                  | Serial number      | 7005889                                 | 95    |  |  |  |
| C                                       | Hostn                                                    | ame   |                  | Modules install    | ed                                      | 2     |  |  |  |
|                                         | Activate communication                                   |       |                  | Integrated sam     | ple conditioner Not installe            | ed be |  |  |  |
|                                         |                                                          |       |                  | Remote I/O bo      | ard Not installe                        | ed    |  |  |  |
| -M                                      | - Modules information                                    |       |                  |                    |                                         |       |  |  |  |
|                                         | Name Installed Part number                               |       | Serial<br>number | Column description |                                         |       |  |  |  |
| 1                                       | A                                                        | Yes   | 140              |                    | Rtx-1, 0.15mm (10m)                     |       |  |  |  |
| 2                                       | В                                                        | Yes   | 3C1              |                    | Rt-Alumina Bond/KCl, 0.25mm (10m) [Rtx. |       |  |  |  |
| 3                                       | C                                                        | No    | -                | -                  | -                                       |       |  |  |  |
| 4                                       | D                                                        | No    | -                | -                  | -                                       |       |  |  |  |
|                                         |                                                          |       |                  |                    |                                         |       |  |  |  |
| Эт                                      | The communication has been established with 10.211.52.30 |       |                  |                    |                                         |       |  |  |  |
|                                         | OK Cancel Help                                           |       |                  |                    |                                         |       |  |  |  |

**8** Select the **Modules configuration** tab to view the **Pressure unit**, **Carrier gas configuration**, and additional module information. (See Figure 2-15.)

Figure 2-15 Modules configuration

| INFICON Micro GC Configuration          |                                                           |                  |                    |                       |                  |                      |   |  |  |
|-----------------------------------------|-----------------------------------------------------------|------------------|--------------------|-----------------------|------------------|----------------------|---|--|--|
| 👷 Communication and general information |                                                           |                  |                    |                       |                  |                      |   |  |  |
|                                         | Pressure unit psi                                         |                  |                    |                       |                  |                      |   |  |  |
|                                         | Carrier gas configuration                                 |                  |                    |                       |                  |                      |   |  |  |
|                                         | Carrier gas at C1 Helium 💌                                |                  |                    |                       | Carrier gas a    | at C3 Helium         | - |  |  |
|                                         |                                                           |                  |                    |                       |                  |                      |   |  |  |
|                                         |                                                           | C2 conne         | ector in use       |                       | C4 conne         | ected in use         |   |  |  |
|                                         | Carr                                                      | rier gas a       | at C2 Heliun       | n 🔻                   | Carrier gas a    | at C4 Helium         | - |  |  |
|                                         | -Mo                                                       | dules co         | nfiguration        |                       |                  |                      |   |  |  |
|                                         |                                                           |                  |                    | Comple inlet          | 1                | May column tomporate |   |  |  |
|                                         | Name Carrier gas Sample inlet position Injector type (°C) |                  |                    |                       |                  | ire                  |   |  |  |
|                                         | 1                                                         | 1 A Helium Front |                    | Front                 | Variable volume  | /ariable volume 250  |   |  |  |
|                                         | 2 B Helium Front                                          |                  |                    | Front                 | Backflush 0.4 µL | ıL 200               |   |  |  |
|                                         | 3                                                         | С                | -                  | -                     | -                | 0                    |   |  |  |
|                                         | 4                                                         | D                | -                  | -                     | -                | 0                    |   |  |  |
|                                         |                                                           |                  |                    |                       |                  |                      |   |  |  |
|                                         |                                                           |                  |                    |                       |                  |                      |   |  |  |
| â                                       | The                                                       | e comm           | unication has been | established with 10.2 | 11.52.30         |                      |   |  |  |
|                                         | OK Cancel Help                                            |                  |                    |                       |                  |                      |   |  |  |

- **9** Click **OK** to exit the **INFICON Micro GC Configuration** window. (Refer to Figure 2-15.)
- 10 Click OK to exit the INFICON Micro GC Fusion window.
- **11** Click **OK** to exit the **Instrument Configuration** window.
- 12 Click Close to exit the EZ IQ Configuration window.
- **13** Click the  $\overline{10}$  icon on the computer to launch EZ IQ.

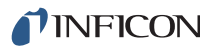

# Chapter 3 Customer Support

#### 3.1 How To Contact Customer Support

Worldwide customer support information is available under **Contact >> Support Worldwide** at www.inficon.com:

- Sales and Customer Service
- Technical Support
- Repair Service

When contacting INFICON regarding a problem with EZ IQ software, please have the following information readily available:

- the EZ IQ software version number
- the type of computer and its specifications
- the Microsoft Windows type and version number
- a description of the problem
- an explanation of any corrective action already attempted
- · the exact wording of any error messages received

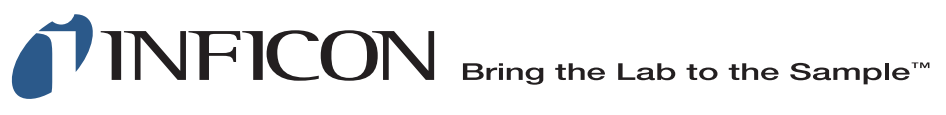

#### www.inficon.com reachus@inficon.com

©2017 INFICON

Due to our continuing program of product improvements, specifications are subject to change without notice. All trademarks are the property of their respective owners.

PN 074-633-P1B